# Início Rápido do Studio 15

2 Editar

Este Guia de Início Rápido explica as áreas mais importantes do Pinnacle Studio 15 para lhe aiudar a criar seu primeiro filme – desde a transferência de vídeos, música e imagens até ao carregamento para a Internet ou à gravação em DVD ou outra

Se precisar de mais informações com relação a um tema, abra o menu Ajuda no Studio 15

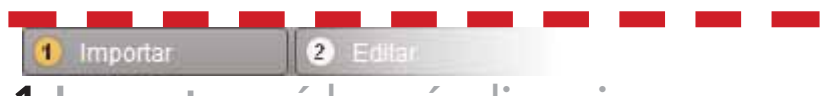

## **1 Importar:** vídeo, áudio e imagens

Conecte todos os dispositivos e mídias de armazenamento que contenham vídeo, áudio e imagens: por exemplo, câmeras DV, sticks USB, cartões SD, câmeras fotográficas digitais, decodificadores (p. ex. a Pinnacle 510 USB) – ou seia, tudo o que o computador reconhece. Inicie o Pinnacle Studio 15. Clique no primeiro passo de edição, Importar.

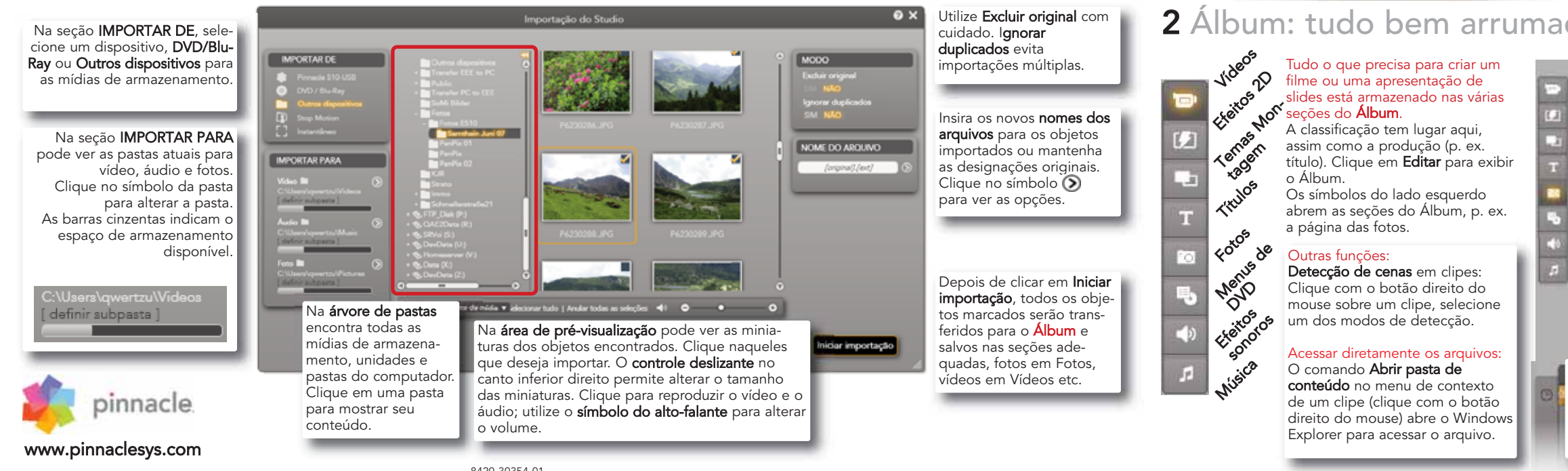

Importar

Captura a partir de uma câmera DV ou HDV

Conecte o dispositivo ao computador:

TAR DE e estar ativo (clicado). Verifique se

existe espaço de armazenamento suficiente!

Captura a partir de uma câmera analógica:

Para isso, é necessária uma caixa de conexão

conexões analógicas disponíveis. As teclas de

controle não podem ser utilizadas para a captura

analógica. Controle o dispositivo diretamente.

(por exemplo, uma Pinnacle 510 USB) com

mesmo deve estar exibido na secão IMPOR-

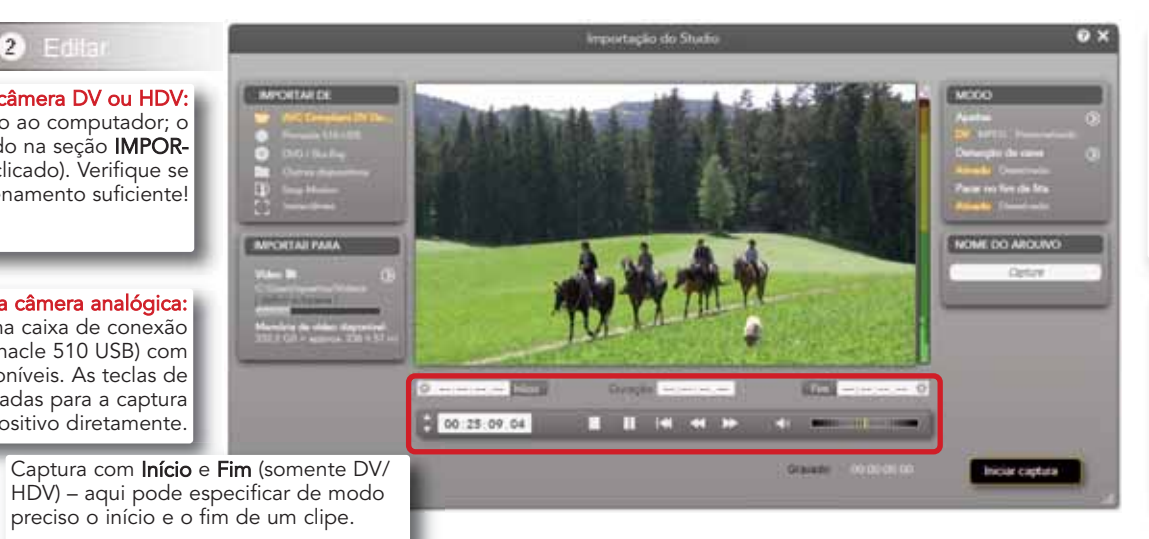

2 Álbum: tudo bem arrumado

Editar

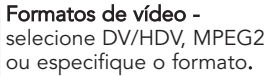

A Deteccão automática de **cena** assume a divisão do vídeo em cenas individuais (clipes).

Captura simplesmente com Iniciar/Parar: O primeiro clique inicia a fita e a captura; o segundo clique pára ambas. Todos os clipes são transferidos para o Álbum.

O Contentor do projeto é um contentor onde pode coletar objetos para o projeto: vídeos, fotos, títulos etc. Clique com o botão direito do mouse sobre um obieto (clipe) e selecione Adicionar ao contentor do projeto - pode abri-lo através da Barra de menus > Caixa de ferramentas > Contentor do projeto. No Contentor do projeto também

pode exibir todos os obietos que iá utilizou em seu filme. Evita, assim, a aplicação de duplicados.

Mostrar muta/contacito da leita de tempo

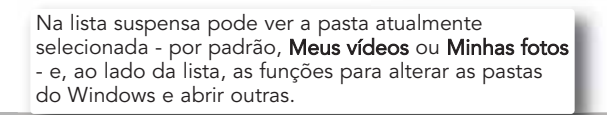

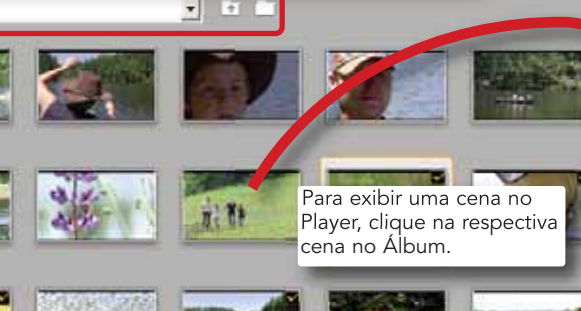

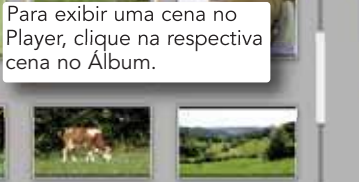

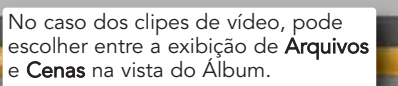

Arguivos
Cenas
Co

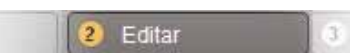

### Organizar os projetos com o "Contentor do projeto"

A tela está organizada de acordo com as seções Vídeos, Fotos, Áudio e Outro.

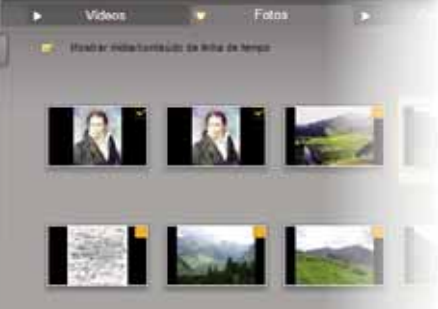

Clique aqui para mudar para

o modo de tela inteira.

▶ H 4 ► C 0:00:01.16 C

O **Player** dispõe dos controles habituais para

clipe de vídeo digital ou um DVD. O controle

deslizante permite aiustar o volume.

controlar uma filmadora ou para reproduzir um

## **3** Editar: a Janela do filme

### Na Janela do filme é criado o filme com os objetos coletados no Álbum ou no Contentor do projeto

Arraste os objetos (cenas, música, fotos...) para as trilhas corretas:

Edita

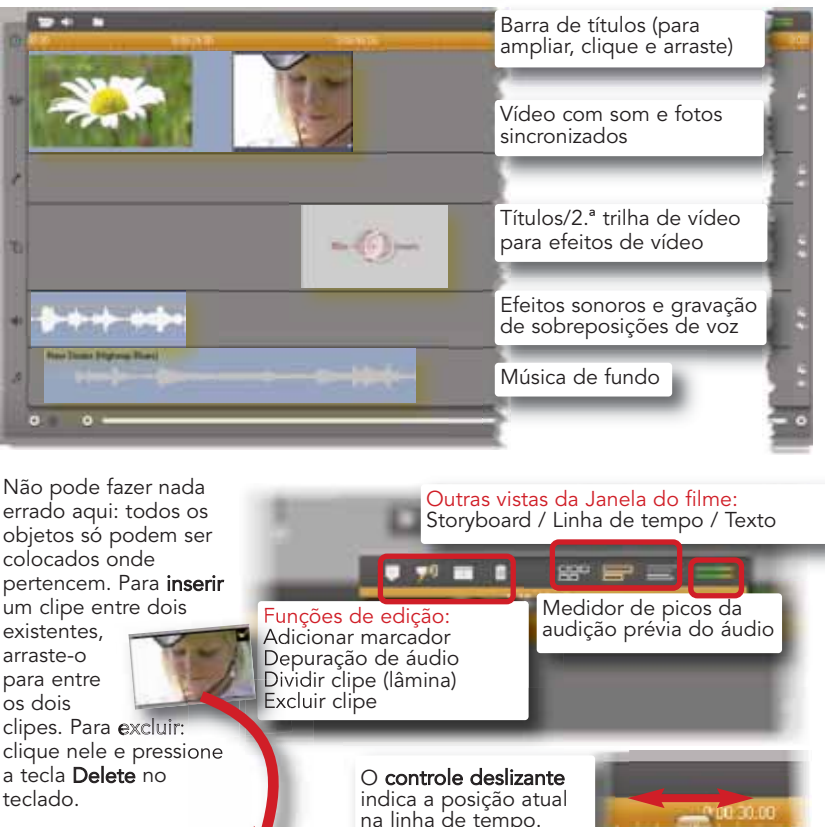

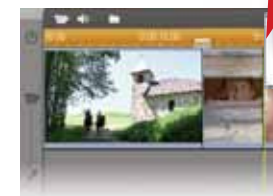

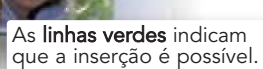

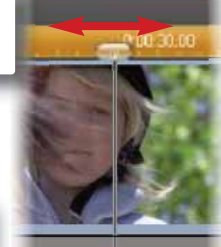

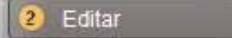

Os Temas de montagem são modelos elaborados para apresentações de slides e animações aos quais pode adicionar vídeos e fotos. Com SmartMovie pode criar rápida e facilmente seus próprios vídeos de música com efeitos especiais.

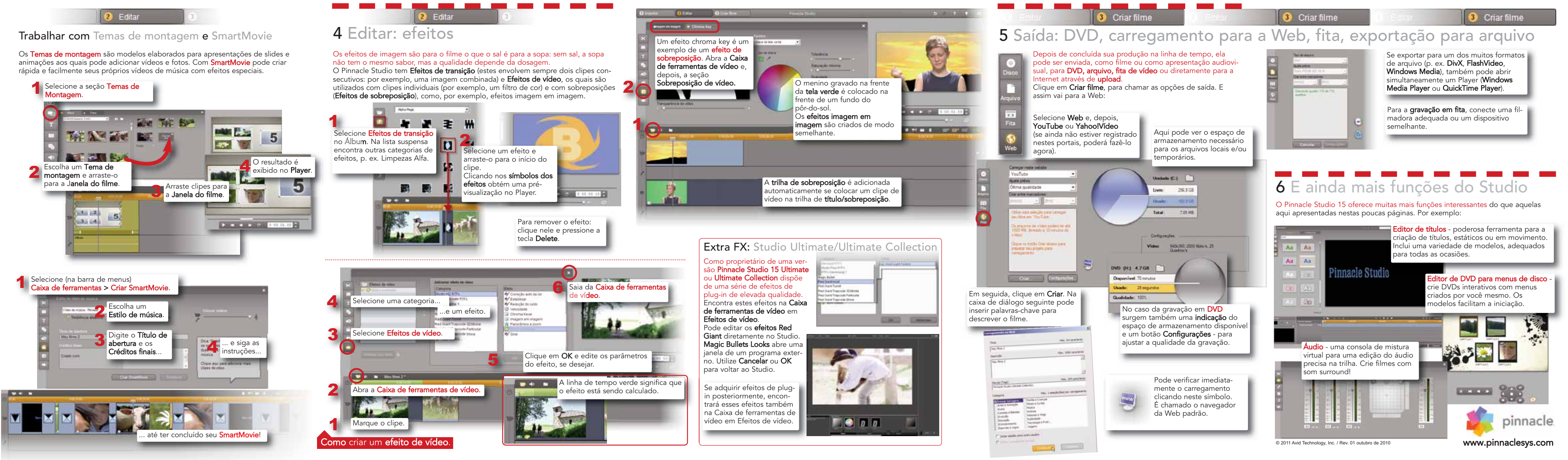